### How to Install Plugin in Wordpress

### 1. Go to Plugins click on Add new

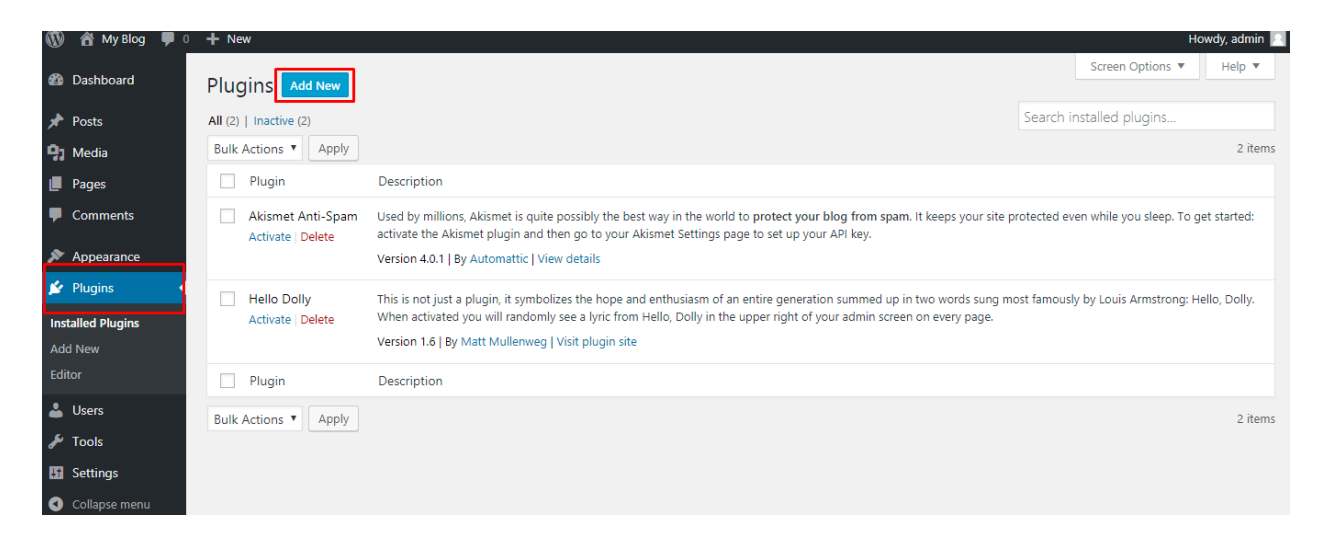

## 2. Enter "All in one wp migration" in search area and click install now button of "All-in-One WP Migration" plugin

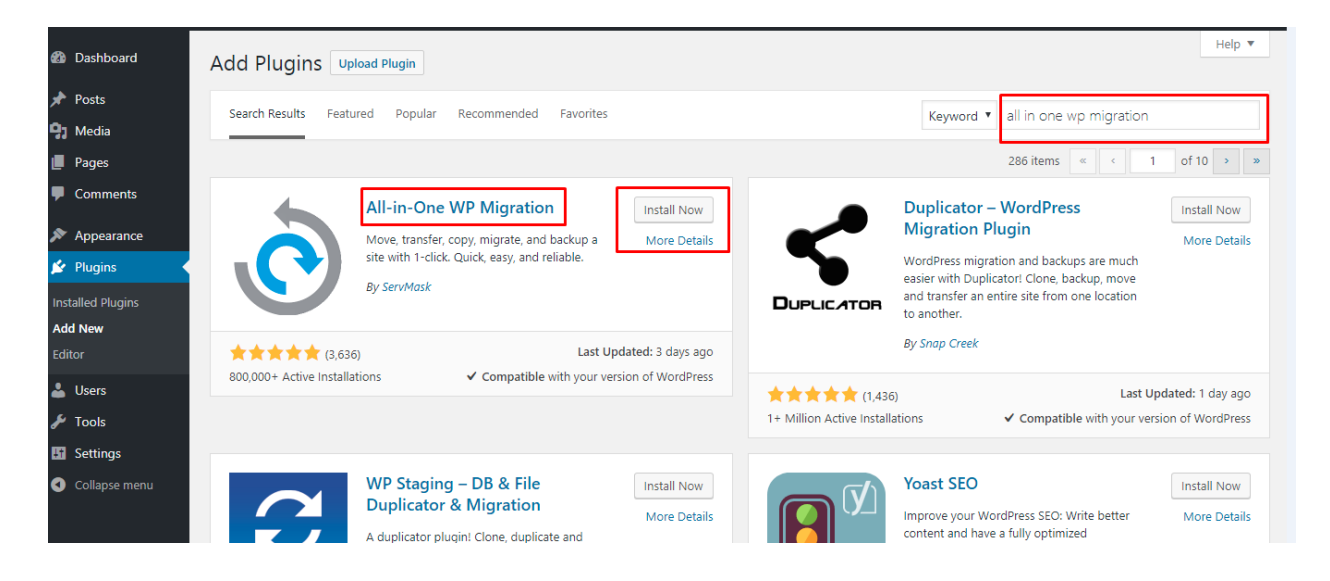

### 3. After installing the plugin, click on "Activate" button

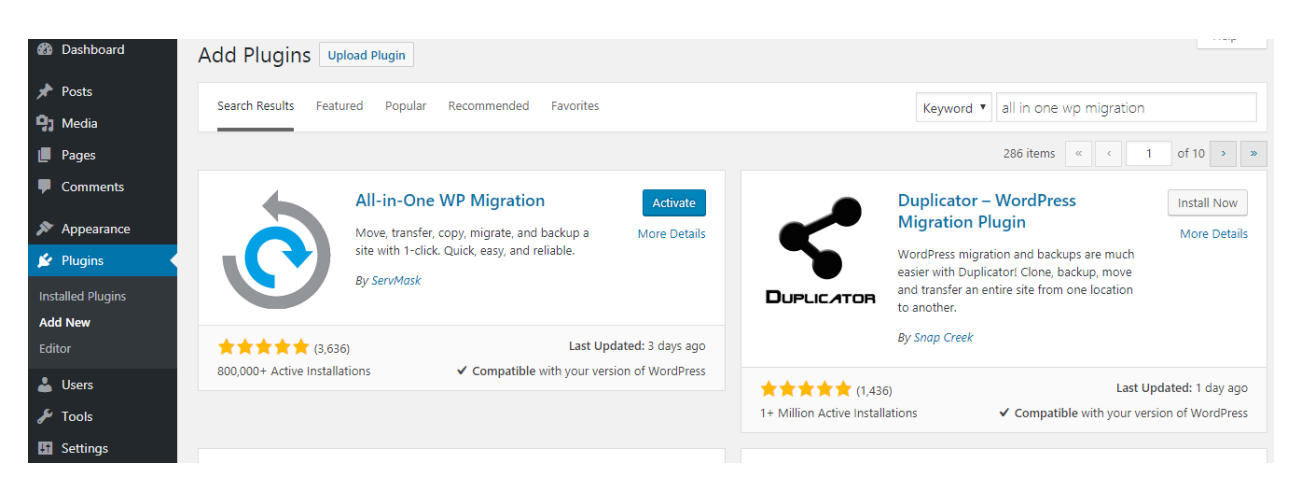

### **4.** After activating the plugin you will be redirected to "Installed plugins" page

| 🚳 Dashboard                                     | Plugins Add New                        |                                                                                                    | Screen Options 🔻 Help 🔻                                 |
|-------------------------------------------------|----------------------------------------|----------------------------------------------------------------------------------------------------|---------------------------------------------------------|
| 📌 Posts                                         | Plugin activated.                      |                                                                                                    | 8                                                       |
| 9 Media                                         |                                        |                                                                                                    |                                                         |
| 📕 Pages                                         | All (3)   Active (1)   Inactive (2)    | 24                                                                                                    | earch installed plugins                                 |
| Comments                                        | Bulk Actions   Apply                   |                                                                                                    | 3 items                                                 |
| Appearance                                      | Plugin                                 | Description                                                                                                    |                                                         |
| Plugins                                         | Akismet Anti-Spam<br>Activate   Delete | Used by millions, Akismet is quite possibly the best way in the world to protect your blog from spam. It keeps your<br>started: activate the Akismet plugin and then go to your Akismet Settings page to set up your API key.              | r site protected even while you sleep. To get           |
| Installed Plugins                               |                                        | Version 4.0.1   By Automattic   View details                                                                                                    |                                                         |
| Add New<br>Editor                               | All-in-One WP Migration Deactivate     | Migration tool for all your blog data. Import or Export your blog content with a single click.<br>Version 6.61   By ServMask   View details   Get Support                                                                                  |                                                         |
| 👗 Users                                         | Hello Dolly                            | This is not just a plugin, it symbolizes the hope and enthusiasm of an entire generation summed up in two words su<br>Hello. Dolly. When activated you will randomly see a lyric from Hello. Dolly in the upper right of your admin screen | ung most famously by Louis Armstrong:<br>on every page. |
| <ul> <li>All-in-One WP<br/>Migration</li> </ul> |                                        | Version 1.6   By Matt Mullenweg   Visit plugin site                                                                                                    |                                                         |
| It Settings                                     | Plugin                                 | Description                                                                                                    |                                                         |
|                                                 | Bulk Actions  Apply                    |                                                                                                    | 3 items                                                 |

# 5. From sidebar navigation click on "All-in-One WP Migration -> Import"

| © Dashboard Plugins Indure   P Pods   P Media   P Pages   Comments   P Plugin activated.   © Makias   All (3) Active (1) Inactive (2)   Bulk Actions * Apply   Search installed plugins   © Nagins   All (3) Active (1) Inactive (2)   Bulk Actions * Apply   Stated: activate (1) Inactive (2)   Bulk Actions * Apply   Plugins   Add New   Construction   Activate [Delete   Construction   Activate [Delete   Construction   Add New   Construction   Add New   Construction   Add New   Construction   Construction   Activate [Delete   Construction   Alt-in-One WP Migration   Migration tool for all your blog data. Import or Export your Able state is activate the Ables met plugin and then go to your Ables the top and enthusias mot an entire generation summed up in two words sung most famously by Louis Armstruction;<br>Hello, Dolly. When activate [Delete   Version 4.6.11 [By Yeat/Mask [View details [Get Support   Construction   Construction   Pugin   Description   Construction   Construction   Construction   Construction   Construction   Construction   Construction   Construction   Construction   Construction   Construction   Construction < |                                   |                                     |                                                                                                    | nondy, damm                                     |
|----------------------------------------------------------------------------------------------------|-----------------------------------|-------------------------------------|----------------------------------------------------------------------------------------------------|-------------------------------------------------|
| Posts Plugin activated.   Pages   Comments   Plugin Comments   Plugin Description   Plugin Description   Akismet Anti-Spam   Used by millions, Akismet is quite possibly the best way in the world to protect your blog from spam. It keeps your site protected even while you sleep. To get   Akismet Anti-Spam   Used New   Add New   Collare   All (a) Lative (1) Institue (2)   Version 4.01   By Automattic   View details   Installed Plugins   Add New   Collare   Plugins   All-in-One WP Migration   Migration tool for all your blog data. Import or Export your blog content with a single click.   Deactivate   Version 6.61   By ServMask   View details   Get Support   Attivate   Delete   Version 1.6   By Matt Mullenweg   Vist plugin site   Version 1.6   By Matt Mullenweg   Vist plugin site   Version 1.6   By Matt Mullenweg   Vist plugin site   Migration   Import   Description   Isoturgs   Backups   Version 1.6   By Matt Mullenweg   Vist plugin site   Strings   Backups   But Activate                                                                                                    | 🚳 Dashboard                       | Plugins Add New                     |                                                                                                    | Screen Options 🔻 Help 🔻                         |
| Pi Media   Pages   Comments   All (a)   Active (1)   inactive (2)   Bulk Actions \ Apply   Bulk Actions \ Apply   Description   Apply   Plugins   Plugins   Apply   Search installed plugins   Apply   Description   Add New   Ediror   Users   Hello Dolly   Hello Dolly   Activate   Delete   Priorin 6   By ServMask   View details   Get Support   Hello Dolly   Activate   Delete   Priorin 6   By ServMask   View details   Get Support   Priorin 16   By Matt Mullenweg   Visit plugin site   Version 1.6   By Matt Mullenweg   Visit plugin site   Settings   Backups   O collapse menu                                                                                                    | 📌 Posts                           | Plugin activated.                   |                                                                                                    | ٥                                               |
| Pages All (a) [ Active (t) ] Inactive (2) Search installed plugins   Comments Bulk Actions < Apply 3 items   Appropriate Plugin Description   Aktivate   Delete Used by millions, Akismet is quite possibly the best way in the world to protect your blog from spam. It keeps your site protected even while you sleep. To get statted: activate in the Akismet plugin and then go to your Akismet Settings page to set up your API key.   Version 4.0.1   By Automattic   View details   Installed Plugins   Add New   Editor   Version 6.61   By ServMask   View details   Get Support   Version 6.61   By ServMask   View details   Get Support   Version 6.61   By ServMask   View details   Get Support   Version 1.6   By Matt Mullenweg   Visit plugin site   Version 1.6   By Matt Mullenweg   Visit plugin site   Version 1.6   By Matt Mullenweg   Visit plugin site   Settings   Backups   Ply   Settings                                                                                                    | 9 Media                           | •                                   |                                                                                                    |                                                 |
| Comments Bulk Actions * Apply 3 items   Appearance Plugins Description   Atismet Anti-Spam Used by millions, Akismet is quite possibly the best way in the world to protect your blog from spam. It keeps your site protected even while you sleep. To get statted: activate (Delete   Atismet Anti-Spam Used by millions, Akismet is quite possibly the best way in the world to protect your blog from spam. It keeps your site protected even while you sleep. To get statted: activate (Delete   Add New All-in-One WP Migration   Editor All-in-One WP Migration   Descrivate Version 6.61   By ServMask   View details   Get Support   Tools Activate   Delete   Ativate   Delete This is not just a plugin, it symbolizes the hope and enthusiasm of an entire generation summed up in two words sung most famously by Louis Armstrons:<br>Hello, Dolly. When activated you will randomly see a lyric from Hello, Dolly in the upper right of your admin screen on every page.<br>Version 1.6   By Matt Mullenweg   Visit plugin site   Settings Backups   Boot Description                                                                                                  | 📕 Pages                           | All (3)   Active (1)   Inactive (2) |                                                                                                    | Search installed plugins                        |
| Plugins Plugins   Plugins Description   Akismet Anti-Spam Used by millions, Akismet is quite possibly the best way in the world to protect your blog from spam. It keeps your site protected even while you sleep. To get started: activate [Delete   Installed Plugins Akismet Anti-Spam   Add New Import   Editor Hello Dolly   Ativate [Delete Migration tool for all your blog data. Import or Export your blog content with a single click.   Version 6.61 [By ServMask] View details [Get Support   Version 6.61 [By ServMask] View details [Get Support   Protons   Protons   Proto                                                                                                    | Comments                          | Bulk Actions    Apply               |                                                                                                    | 3 items                                         |
| Appearance   Plugins   Akismet Anti-Spam   Activate   Delete   Used by millions, Akismet is quite possibly the best way in the world to protect your blog from spam. It keeps your site protected even while you sleep. To get started: activate [Delete   Installed Plugins   Add New   Editor   Busers   Hello Dolly   Activate   Delete   Version 6.61   By ServMask   View details   Get Support   Installed Plugins   Add New   Editor   Deactivate   Version 6.61   By ServMask   View details   Get Support   Version 6.61   By ServMask   View details   Get Support   Version 1.6   By Matt Mullenweg   Visit plugin site   Version 1.6   By Matt Mullenweg   Visit plugin site   Version 1.6   By Matt Mullenweg   Visit plugin site   Version 1.6   By Matt Mullenweg   Visit plugin site   Version 1.6   By Matt Mullenweg   Visit plugin site   Settings   Backups   Ply                                                                                                    | -                                 | Plugin                              | Description                                                                                                    |                                                 |
|                                                                                                    | Appearance                        | Akismet Anti-Spam                   | Used by millions, Akismet is quite possibly the best way in the world to protect your blog from spam. It keeps yo   | our site protected even while you sleep. To get |
| Installed Plugins       Add New         Add New       Import       Deactivate       Version 6.61 [By ServMask   View details ] Get Support         Import       Delete       Hello Dolly. When activated you will randomly see a lyric from Hello, Dolly in the upper right of your admin screen on every page.         Version 1.6 [By Matt Mullenweg   Visit plugin site       Version 1.6 [By Matt Mullenweg   Visit plugin site         Settings       Backups       Ply         C collapse menu       Ply       Sitems                                                                                                    | 😰 Plugins                         | Activate   Delete                   | started: activate the Akismet plugin and then go to your Akismet Settings page to set up your API key.              |                                                 |
| Add New       Import       Nigration tool for all your blog data. Import or Export your blog content with a single click.         Version 6.61 [By ServMask   View details ] Get Support       Version 6.61 [By ServMask   View details ] Get Support         Import       Descrived       Version 1.6 [By Matt Mullenweg   Visit plugin site         Settings       Backups       ply         C collapse menu       Version 1.6 [By Matt Mullenweg   Visit plugin site                                                                                                    | Installed Plugins                 |                                     | Version 4.0.1   By Automattic   View details                                                                        |                                                 |
| Editor       Deactivate       Version 6.61   By ServMask   View details   Get Support                Users                                                                                                    | Add New                           | All-in-One WP Migration             | Migration tool for all your blog data. Import or Export your blog content with a single click.                      |                                                 |
| <ul> <li>Users         <ul> <li>Users             <li>Hello Dolly<br/>Activate   Delete</li> <li>This is not just a plugin, it symbolizes the hope and enthusiasm of an entire generation summed up in two words sung most famously by Louis Armstrong:<br/>Hello, Colly. When activated you will randomly see a lyric from Hello, Dolly in the upper right of your admin screen on every page.<br/>Version 1.6   By Matt Mullerweg   Visit plugin site</li> </li></ul> </li> <li>Settings         <ul> <li>Collapse menu</li> </ul> </li> </ul>                                                                                                    | Editor                            | Deactivate                          | Version 6.61   By ServMask   View details   Get Support                                                             |                                                 |
| Tools                Activate   Delete               Hello, Dolly. When activated you will randomly see a lyric from Hello, Dolly in the upper right of your admin screen on every page.                  All-in-One WP             Migration               Export             Import               Description                 Settings               Backups             ply               Jitems                                                                                                    | 👗 Users                           | Hello Dolly                         | This is not just a plugin, it symbolizes the hope and enthusiasm of an entire generation summed up in two word:     | s sung most famously by Louis Armstrong:        |
| New Point Settings     Export Import     Description       Collapse menu     Ply                                                                                                    | 🖋 Tools                           | Activate   Delete                   | Hello, Dolly. When activated you will randomly see a lyric from Hello, Dolly in the upper right of your admin scree | en on every page.                               |
| Migration     Import     Description       Settings     Backups     ply       Collapse menu     Settings     Sitems                                                                                                    | 👌 All-in-One WP                   | Export                              | Version 1.6   By Matt Mullenweg   Visit plugin site                                                                 |                                                 |
| Settings     Backups     ply     3 items                                                                                                    | Migration                         | Import                              | Description                                                                                                    |                                                 |
| Collapse menu                                                                                                    | 🖪 Settings                        | Backups                             |                                                                                                    | 3 itoms                                         |
|                                                                                                    | <ul> <li>Collapse menu</li> </ul> | piy                                 |                                                                                                    | 5 100115                                        |

**6.** From "IMPORT FROM" dropdown select FILE and choose downloaded file from Syvid agency page

| Dashboard     Dashboard     Dashboar |                                                      | Tweet Recommend 1.8K                |
|----------------------------------------------------------------------------------------------------|------------------------------------------------------|-------------------------------------|
| 📌 Posts                                                                                                    |                                                      |                                     |
| 91 Media                                                                                                    | Use the box below to upload a wpress file.           | LEAVE FEEDBACK                      |
| Pages                                                                                                    |                                                      | I would like to review this plugin  |
| Comments                                                                                                    | •                                                    | I have ideas to improve this plugin |
| 🔊 Appearance                                                                                                    | Drag & Drop to upload                                | I need help with this plugin        |
| 😰 Plugins                                                                                                    | IMPORT FROM -                                        |                                     |
| 👗 Users                                                                                                    | FILE                                                 |                                     |
| 🖋 Tools                                                                                                    | URL No file chosen                                   |                                     |
| All-in-One WP                                                                                                    | Maximum upload file size: 512 MB @ GET UNLIM TED FTP |                                     |
| Migration                                                                                                    | DROPBOX                                              |                                     |
| Export                                                                                                    | GOOGLE DRIVE                                         |                                     |
| Import                                                                                                    | AMAZON S3                                            |                                     |
| Backups                                                                                                    | ONEDRIVE                                             |                                     |
| Settings                                                                                                    | BOX                                                  |                                     |
| Collapse menu                                                                                                    | MEGA                                                 |                                     |
|                                                                                                    |                                                      |                                     |

### 7. Wait until import processes and click on "Proceed"

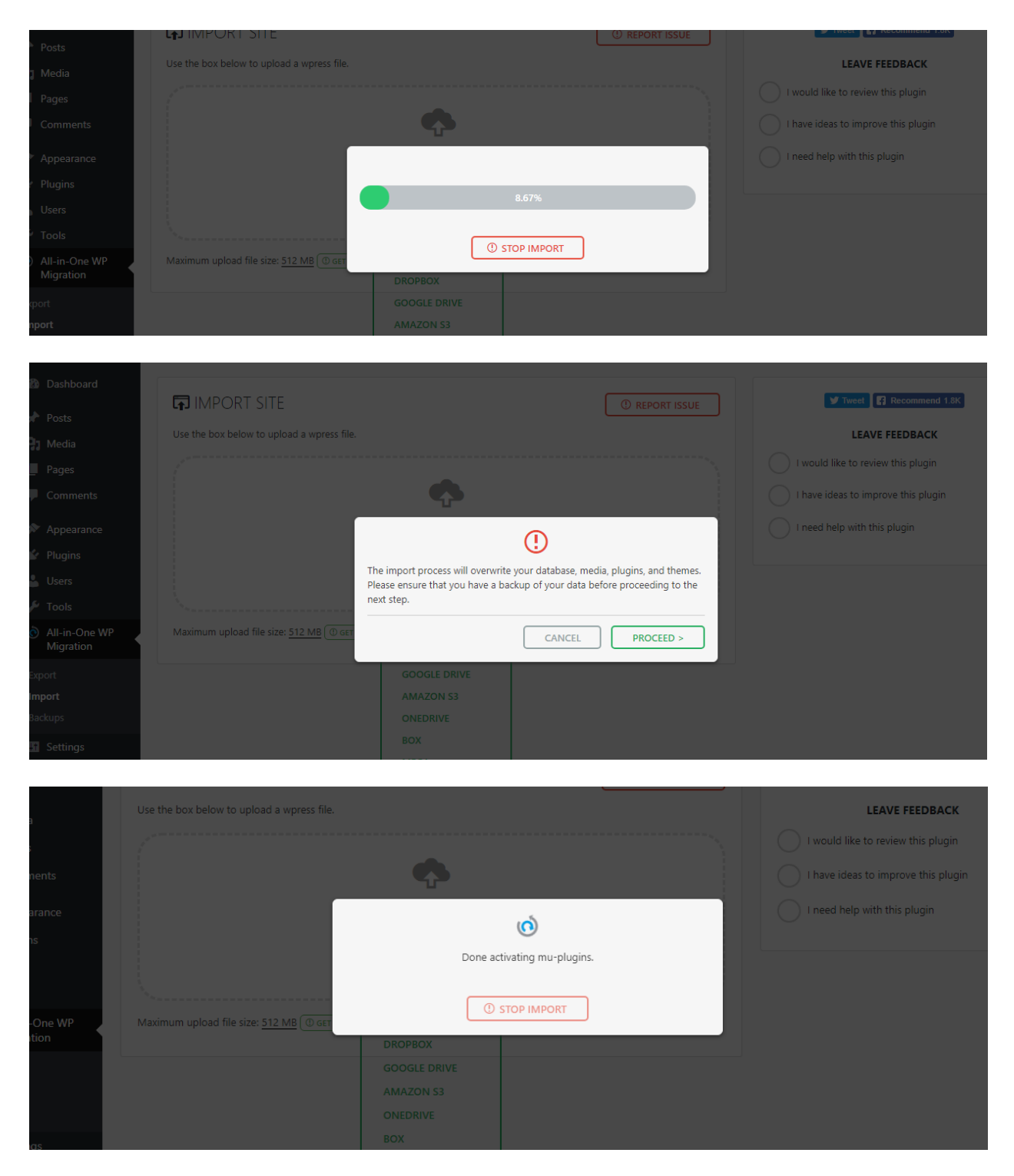

### 8. Upon finishing click on "Close" and check your website

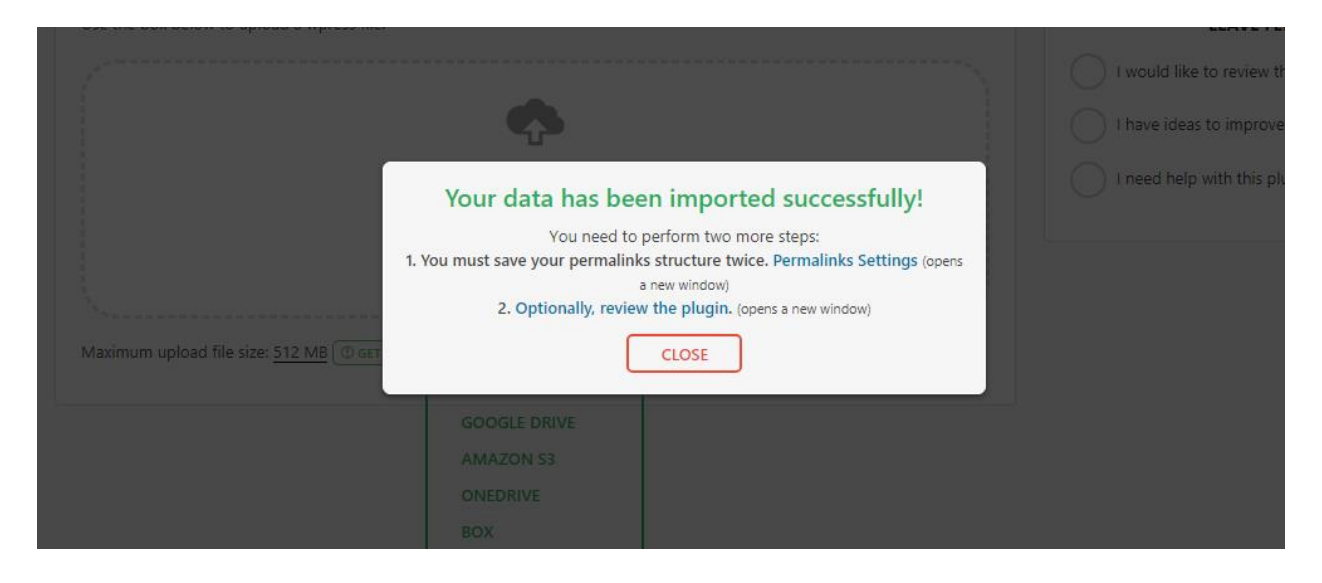

#### Congratulations! You have successfully imported Syvid agency data.

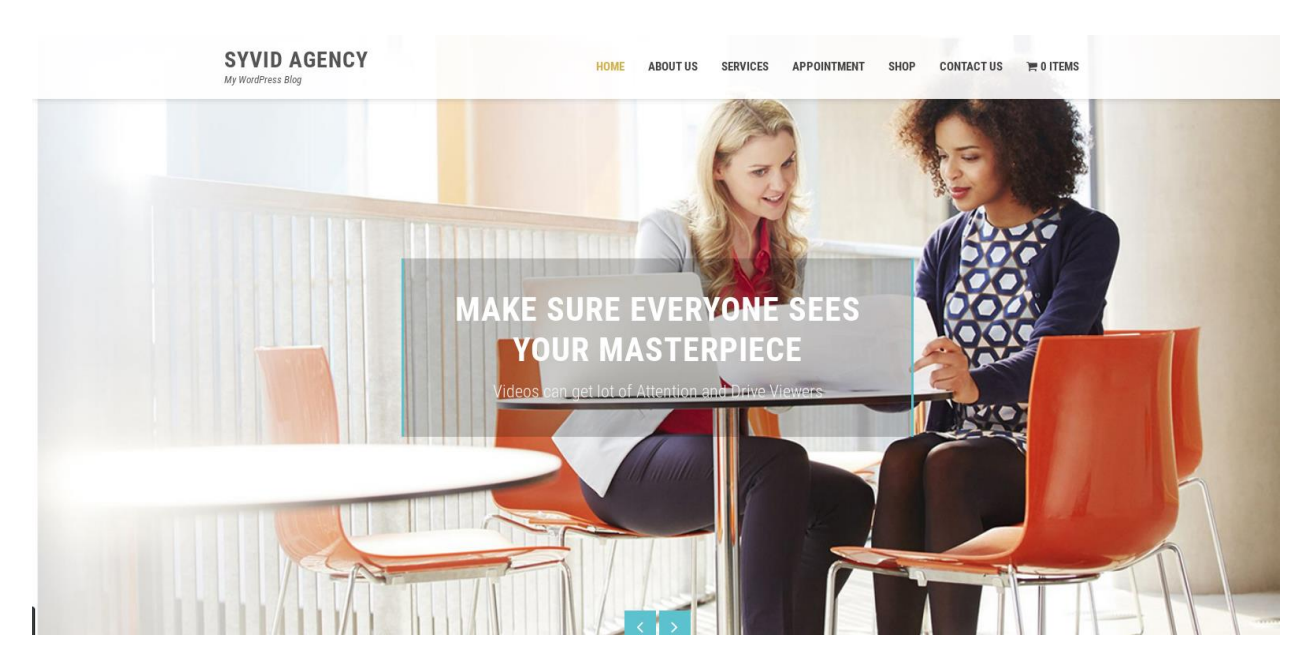